# Guia do usuário da Loja B2B – Cliente

Versão 1.0 – 5 de julho de 2022

# Conteúdo

| Portal do Cliente KODAK                  |
|------------------------------------------|
| Logon único2                             |
| Partner Place                            |
| Login2                                   |
| Selecionar Vendido para (opcional)2      |
| Comprar 2                                |
| Pedido rápido2                           |
| Carrinhos salvos                         |
| Salvar um carrinho                       |
| Visualizar e restaurar carrinhos salvos3 |
| Importar carrinho salvo3                 |
| Pesquisar4                               |
| Carrinho e Finalização                   |
| Visualizar carrinho4                     |
| Finalizar                                |
| Catálogo de endereços5                   |
| Status do pedido                         |
| Faturas                                  |
| Substituição de cabeça de impressão5     |
| Descontos e Vendas diretas               |

# Portal do Cliente KODAK

O Portal do Cliente KODAK é seu ponto de acesso para fazer negócios com a Kodak. Dentro do portal você pode:

- Navegar rapidamente para seus aplicativos
- Gerenciar seu aplicativos
- Gerenciar suas configurações de usuário

#### Acesse https://customer.kodak.com

Observação: pode levar até 24 horas após o recebimento da confirmação para que as configurações do aplicativo sejam concluídas.

### Logon único

O Portal do Cliente e a Loja B2B utilizam o logon único fornecido pela Microsoft. Você receberá um link de convite por e-mail quando tiver acesso ao Portal.

### Partner Place

O Partner Place permanecerá para você acessar aplicativos que ainda não estão disponíveis no Portal do Cliente.

Observação: a colocação de pedidos continuará acessível por meio do Partner Place por um curto período de tempo.

## Login

Depois que seu logon único for estabelecido, você poderá fazer login no Portal do Cliente KODAK e clicar no aplicativo Compras e Pedidos.

- 1. Acesse https://customer.kodak.com
- 2. Clique no aplicativo Compras e Pedidos

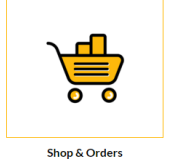

### Selecionar Vendido para (opcional)

Se o seu Usuário tiver sido configurado para várias contas Vendido para, você será solicitado a selecionar aquela que deseja comprar.

- 1. Clique no botão de opção ao lado do Vendido para
- 2. Clique em "Selecionar"

### Comprar

Existem algumas maneiras de fazer compras para ajudar a tornar o processo o mais rápido e simples possível.

### Pedido rápido

O Pedido rápido é um formulário de pedido simples que permite inserir vários números de material e quantidades e adicioná-los rapidamente ao seu carrinho.

#### Quick Order

| You can add up to 25 valid SKUs below and add to cart. |       | RESET FORM A |       |   |
|--------------------------------------------------------|-------|--------------|-------|---|
| PRODUCT                                                | PRICE | QTY          | TOTAL |   |
| Enter SKU                                              |       |              |       | × |
| Enter SKU                                              |       |              |       | × |
| Enter SKU                                              |       |              |       | ¥ |

#### Carrinhos salvos

Os Carrinhos salvos podem ajudar com pedidos feitos com frequência, permitindo que você salve os materiais e as quantidades do seu carrinho para uso futuro.

#### Salvar um carrinho

- 1. Adicione itens ao seu carrinho
- 2. Abra o Carrinho
- 3. Clique no link SALVAR CARRINHO
- 4. Preencha os campos Nome e Descrição
- 5. Clique em Salvar

#### Visualizar e restaurar carrinhos salvos

- 1. Clique em Minha conta na barra de menu amarela
- 2. Clique em Carrinhos salvos no menu suspenso
- 3. Clique no Nome do Carrinho salvo que deseja visualizar
- 4. Clique em Restaurar
- 5. Marque a caixa para manter uma cópia deste carrinho em seus Carrinhos salvos para fazer o mesmo pedido posteriormente.
- Marque a caixa se não quiser salvar os itens atuais do Carrinho para usar posteriormente. Os itens que estão atualmente em seu carrinho serão substituídos pelos itens do Carrinho salvo.
- 7. Clique em Restaurar

#### Importar carrinho salvo

- 1. Clique em Minha conta na barra de menu amarela
- 2. Clique em Carrinhos salvos no menu suspenso
- 3. Clique em "Importar carrinho salvo" na parte inferior da lista Carrinhos salvos
- 4. Clique em "Escolher arquivo" e selecione seu arquivo de carrinho salvo
- 5. Clique em "Importar"

| Save Cart                                   | х                     |
|---------------------------------------------|-----------------------|
| Your cart will be moved to Saved Cart list. |                       |
| NAME                                        |                       |
| Typical Cart                                |                       |
|                                             | Characters Left : 243 |
| DESCRIPTION                                 |                       |
|                                             |                       |
| 841                                         | Chandraid Latt: 240   |
| 34                                          |                       |
| CAN                                         | CEL                   |
|                                             |                       |

| The following saved cart                                                  | will restore as active cart                                              |  |  |  |  |
|---------------------------------------------------------------------------|--------------------------------------------------------------------------|--|--|--|--|
| Cart Nam∯:<br>ID:                                                         | art Nam∯: Typical Cart<br>D: 0000098000                                  |  |  |  |  |
| KEEP & COPY OF THE                                                        | HIS CART ON SAVED LIST                                                   |  |  |  |  |
| KEEP A COPY OF IT<br>The current items in the<br>1655495786207            | HIS CART ON SAVED LIST                                                   |  |  |  |  |
| KEEP A COPY OF TH The current items in the 1655495786207 I DO NOT WANT TO | HIS CART ON SAVED LIST<br>cart will be saved as:<br>SAVE ITEMS FOR LATER |  |  |  |  |

### Pesquisar

Use a caixa Pesquisar para encontrar materiais pesquisando. Insira:

- Palavras-chave
- Número do material

| KODAR           |             |              |          | WELCO                  |
|-----------------|-------------|--------------|----------|------------------------|
| I'm looking for |             |              | Q        |                        |
| QUICK ORDER     | SAVED CARTS | ORDER STATUS | INVOICES | PRINT HEAD REPLACEMENT |

# Carrinho e Finalização

Visualizar carrinho

1. Clique em Resumo do carrinho na barra de menu superior

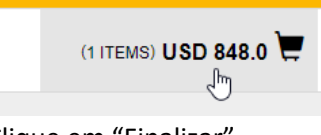

2. Clique em "Finalizar"

| Cart                                                                                   | ×   |
|----------------------------------------------------------------------------------------|-----|
| Showing 1 of 1 Items<br>MICR DRY INK/ 1.3 KG (2)<br>Quantity: 1<br>USD E/<br>Total USD | асн |
|                                                                                        |     |

3. Conteúdo de Visualizar carrinho

### Finalizar

No Carrinho

- 1. Clique em "Finalizar"
- 2. Preencha os detalhes do Tipo de pagamento
  - a. Escolha o Tipo de pagamento (Conta ou Cartão de crédito) se aplicável
  - b. Insira o Número do pedido
  - c. Se desejado, insira Instruções especiais
  - d. Se desejado, insira a Data da solicitação
  - e. Clique em "Avançar"
- 3. Selecione o Endereço de entrega se você tiver mais de um
  - a. Clique em "Catálogo de endereços" e selecione o endereço
  - b. Se aplicável, insira o Endereço de remessa direta
  - c. Clique em "Avançar"
- 4. Selecione Método de entrega
  - a. Selecione o método de entrega no menu suspenso
  - b. Clique em "Avançar"

- 5. Marque a caixa para aceitar os Termos e Condições
- 6. Clique em "Fazer pedido"

# Catálogo de endereços

Se sua conta permitir Remessas diretas, o Catálogo de endereços permite que você salve endereços para uso posterior.

- 1. Clique em "Minha conta" na barra de menu superior
- 2. Clique em "Catálogo de endereços" no menu suspenso
- 3. Gerencie os endereços conforme necessário

# Status do pedido

O Status do pedido fornece uma maneira de visualizar os detalhes e o status dos pedidos feitos à Kodak.

- 1. Clique em "Status do pedido" na barra de menu
- 2. Insira critérios de pesquisa, como Data do pedido
- 3. Clique em "Pesquisar"
- 4. Visualize os resultados exibidos abaixo do botão "Pesquisar"
- 5. Clique em Número do pedido para visualizar os detalhes desse pedido

### Faturas

Se sua conta de usuário estiver configurada para isso, você poderá visualizar as faturas ativas na Loja B2B.

- 1. Clique em "Faturas" na barra de menu
- 2. Selecione Pagador na lista suspensa
- 3. Clique em "Enviar"
- 4. Visualize os resultados e ajuste os filtros
- 5. Clique na linha para visualizar os detalhes
- 6. Clique no Número de referência para visualizar a imagem da fatura

# Substituição de cabeça de impressão

Os clientes que precisam iniciar uma Devolução de cabeça de impressão podem fazê-lo através da Loja B2B.

- 1. Clique em "Substituição de cabeça de impressão" na barra de menu superior
- 2. Selecione a Opção de programa
- 3. Insira o Número do pedido
- 4. Se desejado, insira Instruções especiais
- 5. Se desejar, insira as Informações de contato
- 6. Preencha o formulário Adicionar item
  - a. Selecione o Número do item
  - b. Digite o Número de série ou Número de controle
  - c. Insira as Horas de uso
  - d. Clique em "Adicionar item"
- 7. Repita a etapa 6 conforme necessário para adicionar todas as cabeças de impressão ao seu carrinho

- 8. Visualize o carrinho de devoluções da cabeça de impressão acima
- 9. Clique em "Finalizar"
- 10. Marque a caixa para aceitar os Termos e Condições
- 11. Clique em "Fazer pedido"

# Descontos e Vendas diretas

Faça login no Partner Place para acessar as funções Descontos e Vendas diretas.

partnerplace.kodak.com